## ПОИСК ИЗДАНИЙ В КАТАЛОГЕ ИРБИС 64+

1. Зайдите на сайт ККСТ, в раздел Студентам – Библиотечно-информационный центр:

Главная > Студентам > Библиотечно-информационный центр >

2. Нажмите ссылку Электронный каталог ИРБИС 64

Электронный каталог Ирбис 64

3. Откроется главная страница Электронного каталога

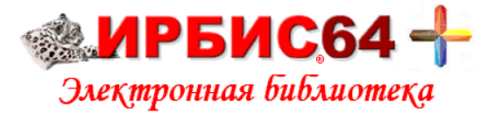

|        | Введите логин и пароль                                             |                 |
|--------|--------------------------------------------------------------------|-----------------|
| Логин: | Пароль:                                                            | ВОЙТИ           |
|        | E                                                                  | Зойти как Гость |
| 4.     | Введите логин. Логином является дата рождения в формате ДДММГГ.    | Ĩ               |
|        | Например, 201107. Или можно войти как Гость, нажав соответствующую | строку          |

в правом нижнем поле.

5. Откроется активная строка поиска с дополнительными параметрами (нажмите Библиографический поиск):

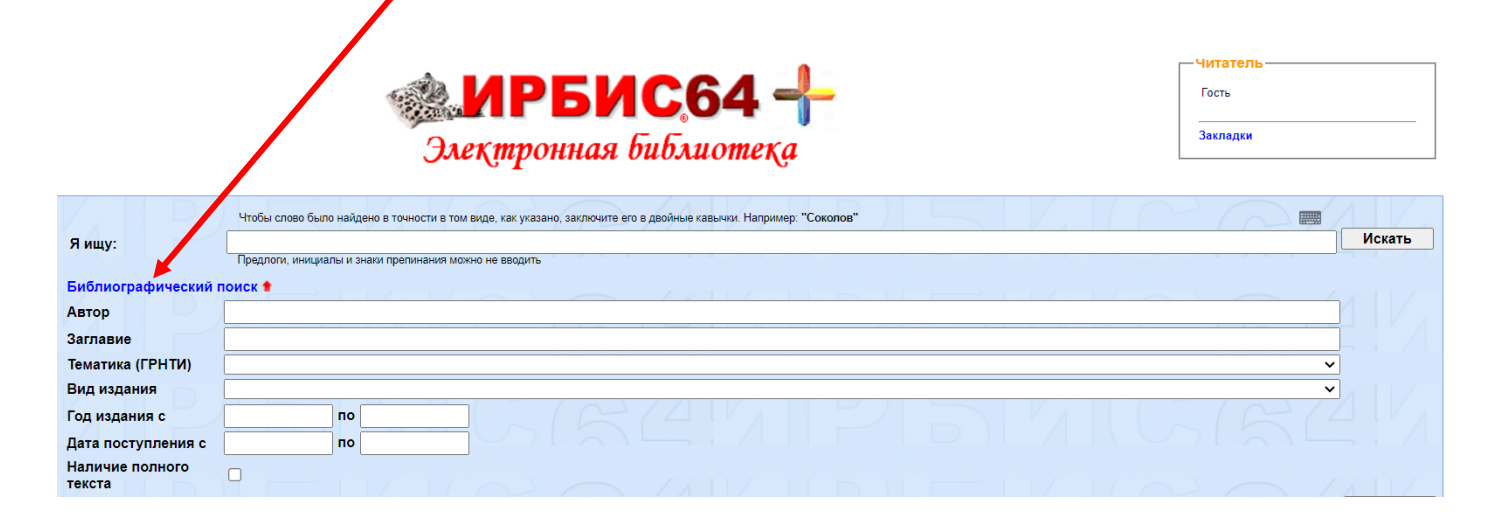

6. Для поиска введите заглавие учебника/книги. Например, Русский язык.

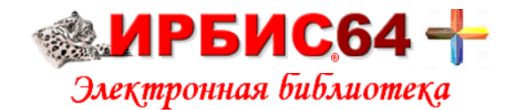

| Я ищу:                    | Чтобы слово было найдено в точности в том виде, как указано, заключите его в двойные кавычки. Например. "Соколов"<br>Предлоги, инициалы и знаки преличания можно не ведить Искать |  |  |  |  |
|---------------------------|----------------------------------------------------------------------------------------------------|--|--|--|--|
| Библиографический поиск 🕇 |                                                                                                    |  |  |  |  |
| Автор                     |                                                                                                    |  |  |  |  |
| Заглавие                  | Русский язык                                                                                                    |  |  |  |  |
| Тематика (ГРНТИ)          | □                                                                                                    |  |  |  |  |
| Вид издания               |                                                                                                    |  |  |  |  |
| Год издания с             |                                                                                                    |  |  |  |  |
| Дата поступления с        |                                                                                                    |  |  |  |  |
| Наличие полного<br>текста |                                                                                                    |  |  |  |  |
|                           |                                                                                                    |  |  |  |  |

- 7. Нажмите кнопку Искать в правом верхнем углу
- 8. Итог поиска список учебников с названием Русский язык. Для каждой записи указано количество экземпляров, имеющихся в фонде.

| Общее количество найденных документов : <b>21</b><br><b>1</b> 2 3 4 5 Следующая |                     |                                                                                                    |  |  |
|---------------------------------------------------------------------------------|---------------------|----------------------------------------------------------------------------------------------------|--|--|
| □ 1.<br>₩                                                                       |                     | 808.2(07)<br>Р 64<br>Розенталь, Д. 3.<br>Русский язык. 10-11 класс : учебное пособие для общеобразовательных учебных заведений / Д. 3. Розенталь, - Москва : Оникс : Мир и образование, 2007 384 с ~Б. ц Текст : непосредственный.<br>УДК <u>806.2(07)</u><br>Зкаемпляры<br>Бесего : 1, Хр (1)<br>Свободны: Хр (1)                      |  |  |
| Прямая ссылка н<br>Кол-во книговыда                                             | а документ<br>ач: 0 |                                                                                                    |  |  |
| 2.                                                                              |                     | 808.2(075)<br>Р 89<br>Русский язык : учебник для студентов учреждений среднего профессионального образования / ред. Н. А. Герасименко 6-е изд., стер Москва : Академия, 2008 496 с ~Б. ц Текст :<br>непосредственный.<br>УДК <u>808.2(075)</u><br>Доп.точки доступа: <u>Герасименко. Н.А. уред.</u><br>Закампляры<br>Учебная литература |  |  |
| Прямая ссылка на<br>Кол-во книговыда                                            | а документ<br>ч: 0  |                                                                                                    |  |  |

Желаем удачной работы!

С вопросами обращайтесь в БИЦ ККСТ!